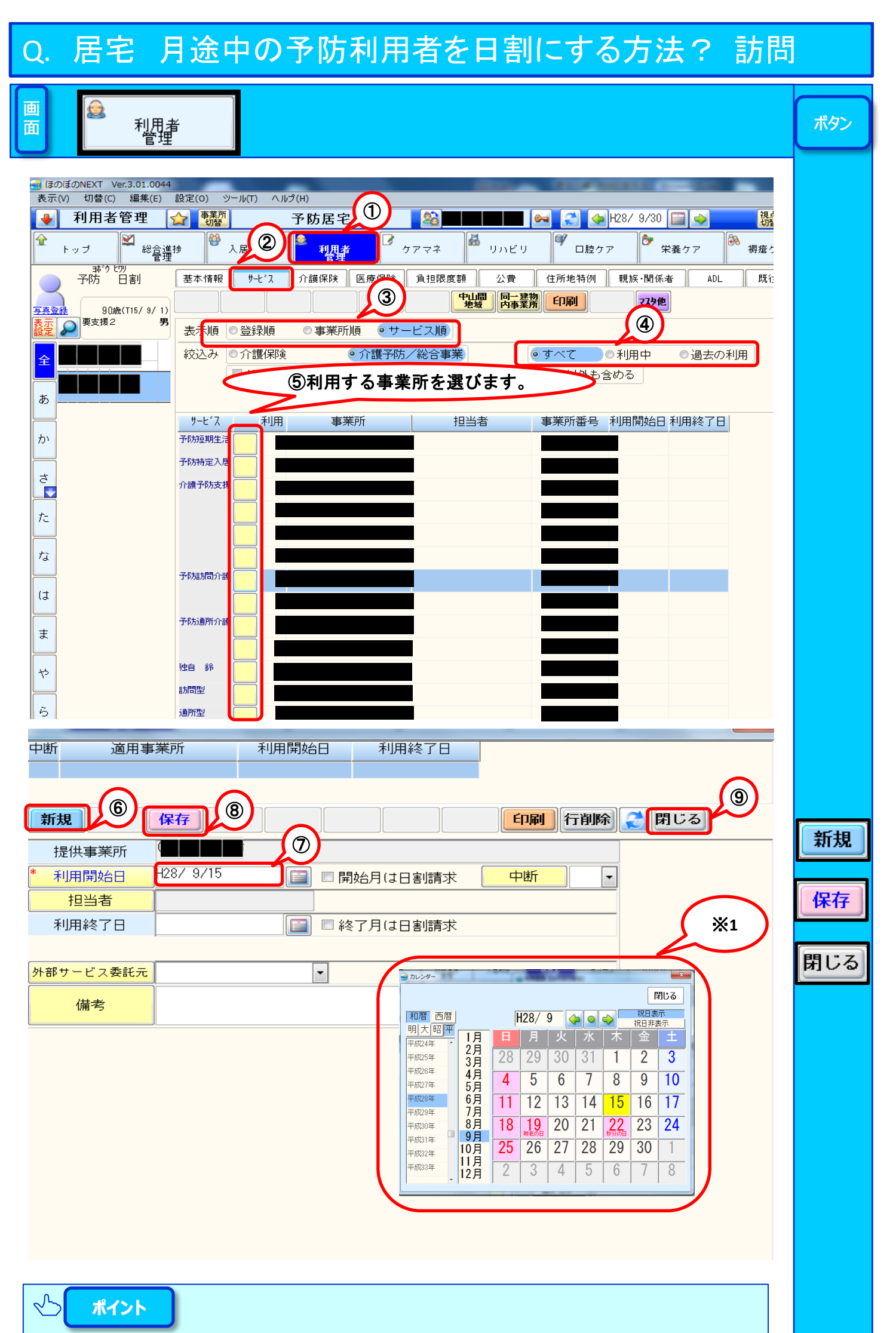

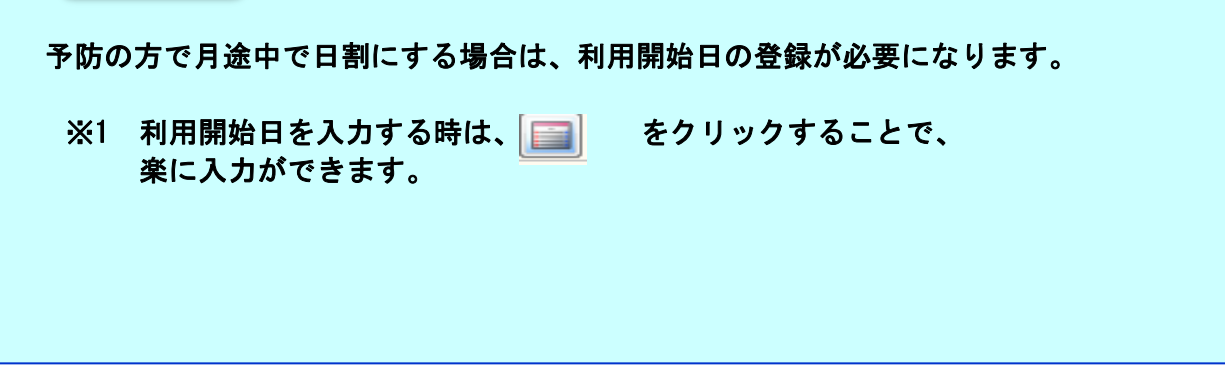

## Q. 居宅 月途中の予防利用者を日割にする方法? 訪問

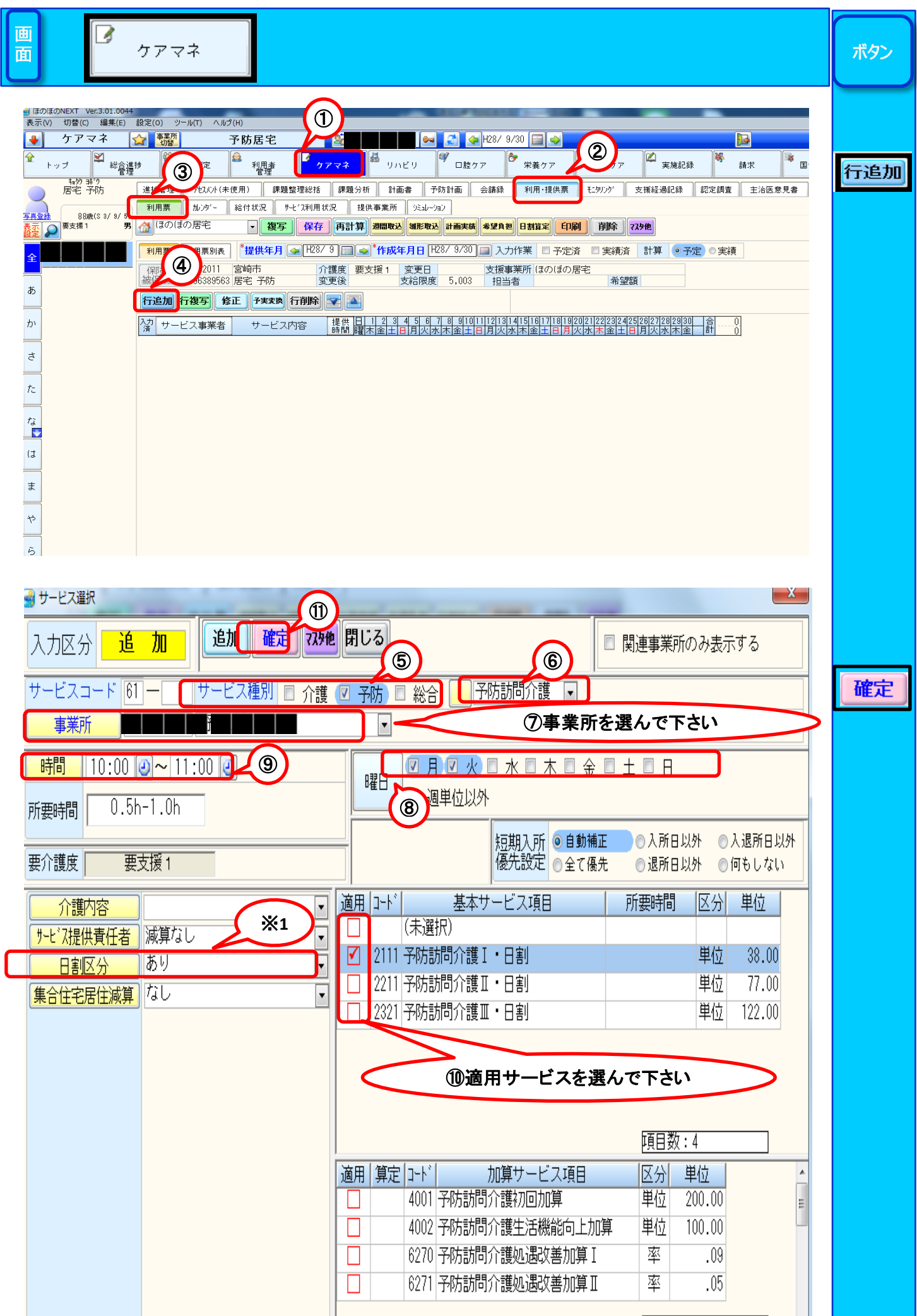

|              | ]            |           | 項目数:12 | - |
|--------------|--------------|-----------|--------|---|
|              |              |           |        |   |
| <b>パイント</b>  |              |           |        |   |
|              |              |           |        |   |
| 手順通りに利用票を作成し | <b>、</b> ます。 |           |        |   |
| ※1 日割区分をありにす | るとサービス項目に日語  | 割が分かりやすく表 | 示されます  |   |
|              |              |           |        |   |
|              |              |           |        |   |
|              |              |           |        |   |
|              |              |           |        |   |

## Q. 居宅 月途中の予防利用者を日割にする方法? 訪問

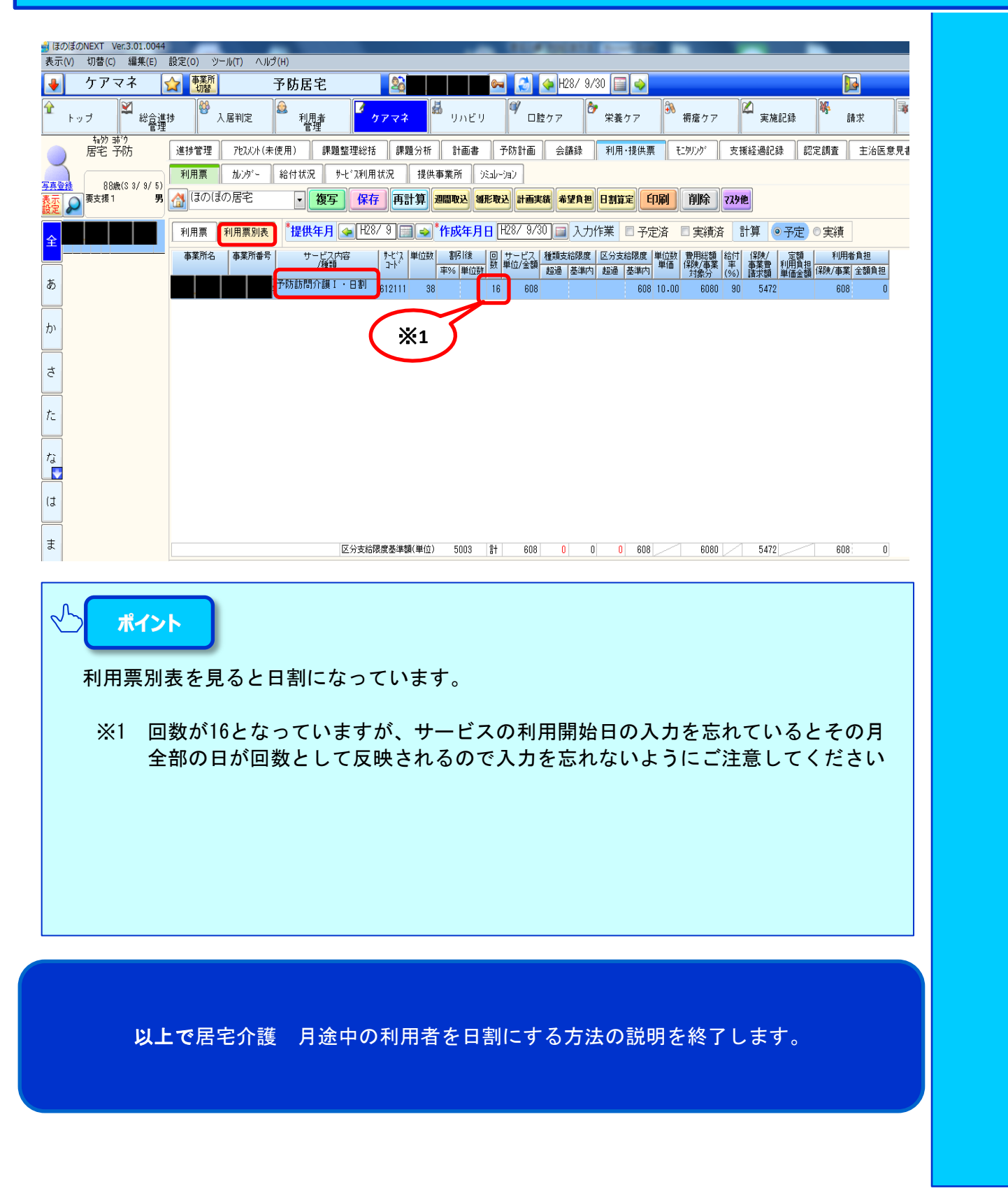